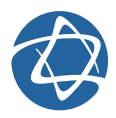

## Como acessar o resultado de exames

### Confira o passo a passo no material

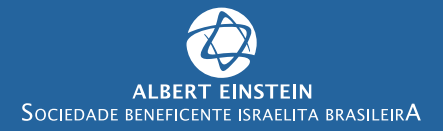

Você pode acessar o resultado dos seus exames por meio dos nossos canais :

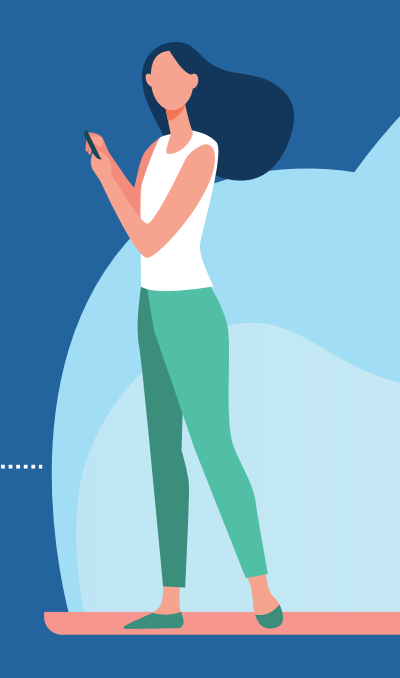

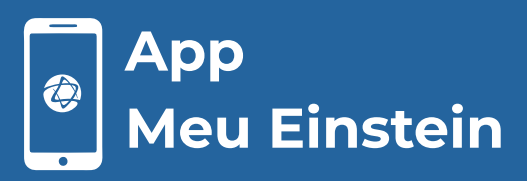

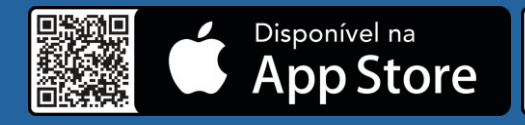

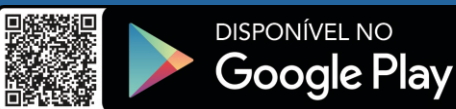

# Portal de Resultado de Exames exames.einstein.br

## App Meu Einstein Faça o download do app na App Store ou Google Play.

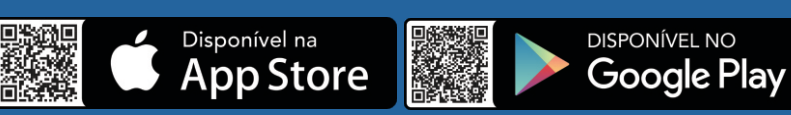

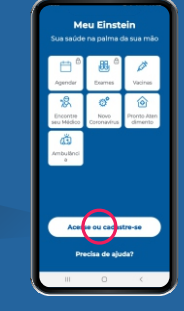

Clique no botão **"Acesse ou cadastre-se".** 

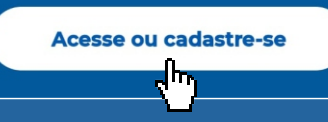

2

 Informe sua nacionalidade e em seguida digite o seu
 CPF, após isso clique no botão "continuar" e insira sua senha.

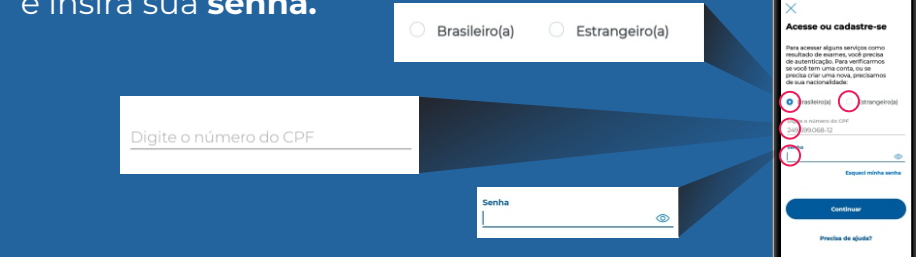

**4** Agora é só clicar no botão **"Exames".** 

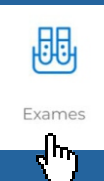

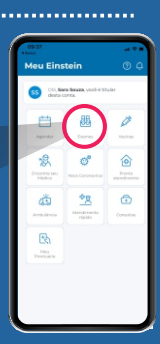

## Portal de Resultado de Exames

Acesse **exames.einstein.br** pelo navegador do **celular** ou **desktop.** 

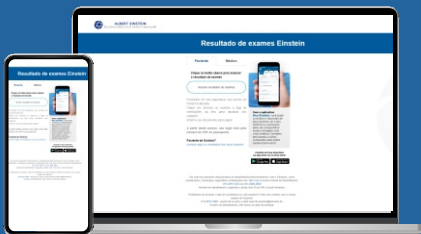

## 2

4

#### Clique no botão "Acesse resultado de exames".

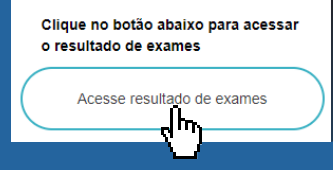

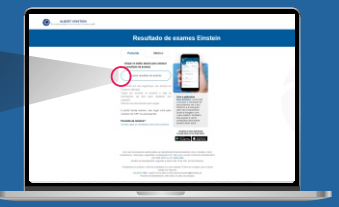

Informe seu CPF ou Passaporte e clique no botão "continuar" para informar a sua senha.

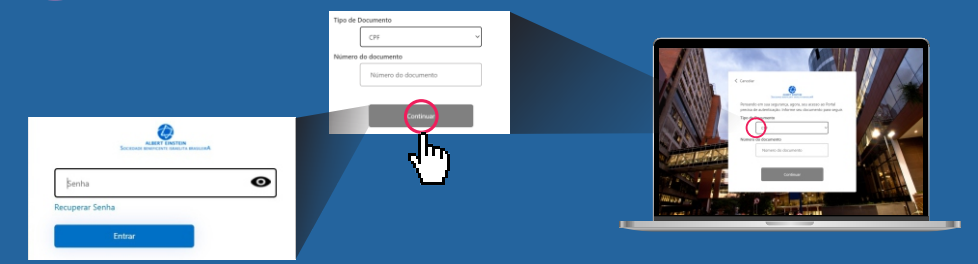

Clique no botão **"resultados"** no menu do canto esquerdo da tela.

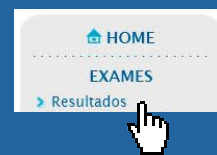

| 8 mm                  |                                                                                                    |                   |               | - |  |
|-----------------------|----------------------------------------------------------------------------------------------------|-------------------|---------------|---|--|
| O the same            | Datas de la                                                                                                    | Analização de Ros | Norse and     |   |  |
| a Caretto de Atomitic | Enter                                                                                                    | and.              | Date Paragers |   |  |
|                       | Provide and a second second         | 1074278           |               |   |  |
| 80.0373               | <ul> <li>Online and and a second second</li></ul> | 10000             |               |   |  |
| a mademine.           | · Intel Antipolity Stational                                                                                                    |                   |               |   |  |
|                       | <ul> <li>Other second provide</li> </ul>                                                                                                    | 1100              |               |   |  |
|                       | Provide concilia contractor                                                                                                    | 1000              |               |   |  |
|                       | <ul> <li>OR-R (HOD) 100001</li> </ul>                                                                                                    | 1,000             |               |   |  |
| 140                   | a lasa sengh trains                                                                                                    | Unreduc           |               |   |  |
|                       | Types do Tomogram 1 + Income. 11 - Science                                                                                                    |                   |               |   |  |
|                       | Analysis . Lance a case of some                                                                                                    |                   |               |   |  |
|                       | B - hada                                                                                                    |                   |               |   |  |
|                       | A a bababaa                                                                                                    |                   |               |   |  |

## Esqueci minha senha

#### App Meu Einstein e Portal de Resultado de Exames

#### Após informar o seu **CPF** clique no botão **"recuperar senha".**

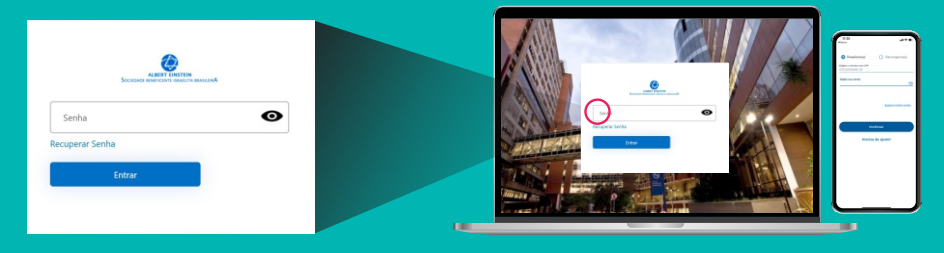

Selecione se deseja receber o código de autenticação pelo **e-mail** ou **telefone** cadastrado e confirme o envio. Em seguida **digite o código** no campo que aparece na tela.

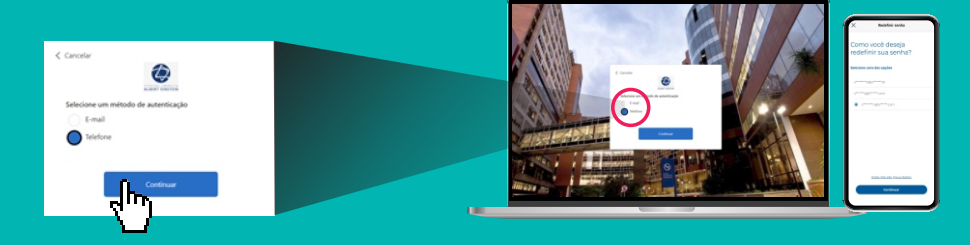

Digite a nova senha.

| Nova 1 | créa                                                                                                    |
|--------|----------------------------------------------------------------------------------------------------|
| NO     | va Seriha                                                                                                    |
| Confin | ne nous senha                                                                                                    |
| Co     | oferne nova secha                                                                                                |
| An     | enha deve possuir 8 caracteres ou mais, uma letra<br>ura, um carácter especial (@ # 5 & * 1), e um numé<br>(0-8) |

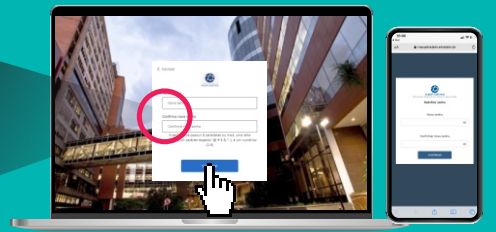

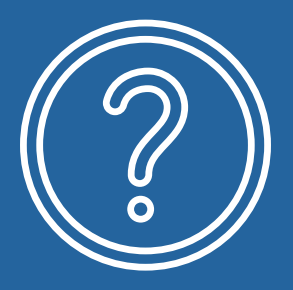

#### Em caso de dúvida, entre em contato conosco por meio do telefone (11) 2151-7690.

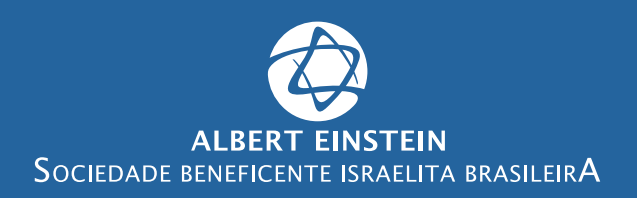